## <연구활동종사자 신규교육 수강 메뉴얼>

|            |                                                                   | 🛞 연세대학교                                               | 연구실 환경안전편                                  | 관리시스템                                            |               |
|------------|-------------------------------------------------------------------|-------------------------------------------------------|--------------------------------------------|--------------------------------------------------|---------------|
|            | 시스템안내                                                             | 연세대학교 연구실 환경안전관리시스템은 연구<br>교수. 대학생 대학원생 및 연구원 연구보조원 등 | 실 안전확보와 연구실 사고를 예방하기 위해 과<br>이 이용할 수 있습니다. | 라기술분야 연구개발활동에 중사하는                               |               |
|            | 로그인                                                               |                                                       |                                            |                                                  |               |
|            | 학내구성원                                                             | 학생/교직원 로그인                                            | 그 외 구성원                                    | 자 등록정보를 이용한 로그인                                  |               |
|            | 학/사번<br>이름                                                        |                                                       | 아이디<br>비밀번호                                |                                                  |               |
|            |                                                                   | 로그인                                                   | 2                                          | 그인 신규사용자 등록                                      |               |
|            | 이 용문의 ·신춘캠퍼스 설비<br>이 용문의 ·의료원 시설관리                                | 인전탑(10~2129~2176, 00~2129~4173)<br>탑(10~2229-1483)    | 이 용안내 · 학내 구성원의 경우 학/<br>· 학내 구성원이 아닌 경4   | 사번, 이름으로 로그인 후 교육 수강<br>2는 신규사용자로 등록 후 아이디와 비밀번: | 호로 로그인 후 교육수강 |
|            |                                                                   |                                                       |                                            |                                                  |               |
| Cor<br>120 | pyright©2014 Yonsei University. All Right<br>⊢749 서울시 서대문구 언세로 50 | is Reserved.                                          |                                            |                                                  | 개인정보취급방침      |

❶ <u>https://safetylab.yonsei.ac.kr</u> 접속 후 로그인

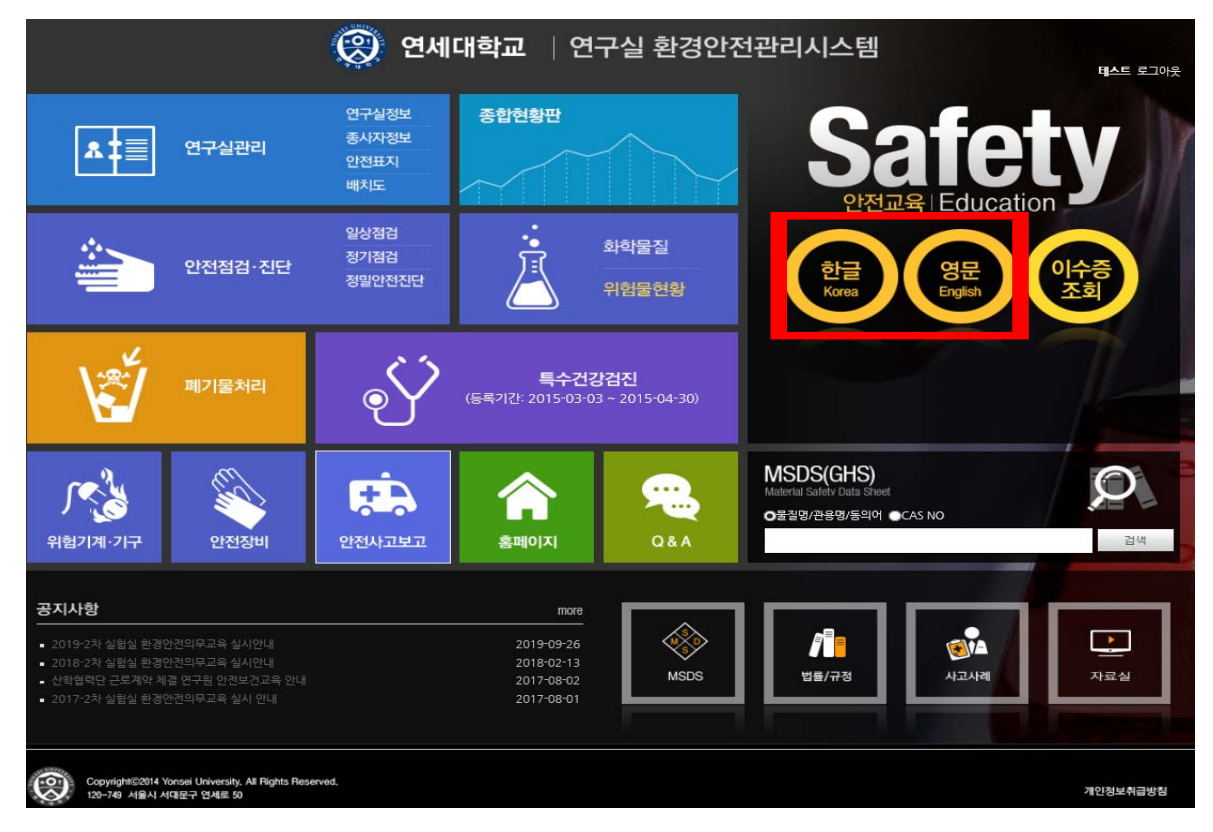

## ❷ 로그인 후, 우측 상단 "한글 or 영문" click

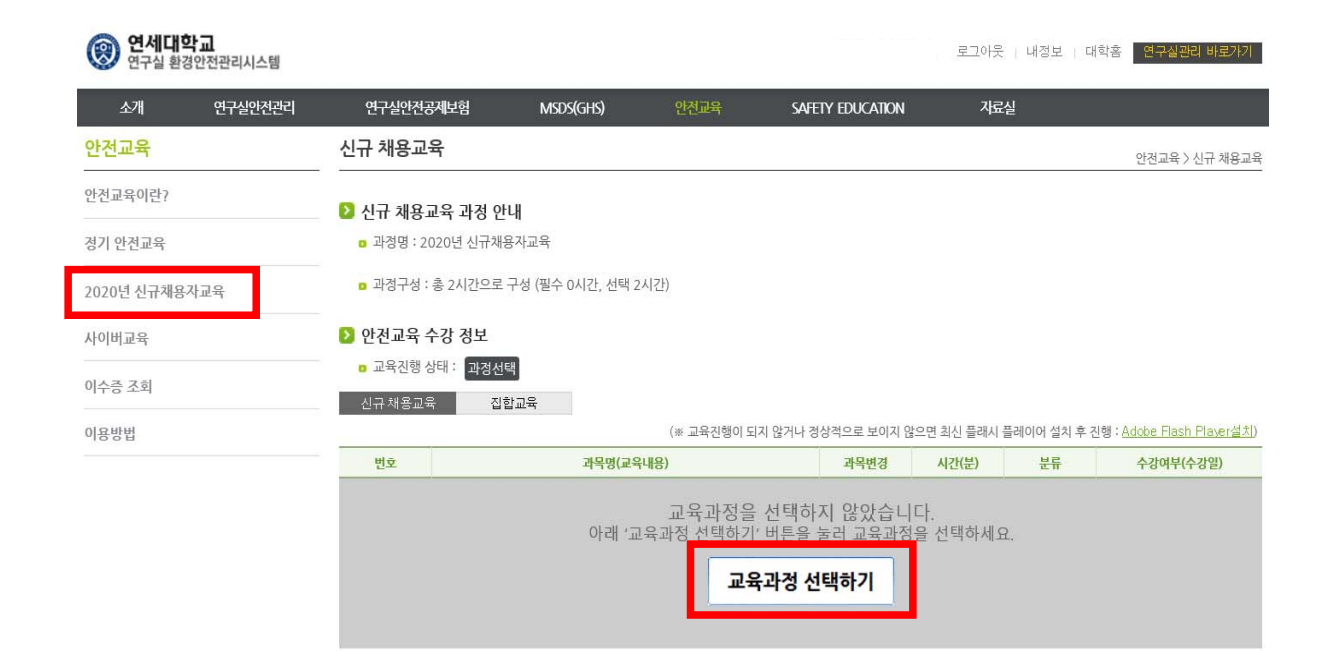

## ❸ 안전교육 메뉴 중 "2020년 신규채용자교육" click → "교육과정 선택하기" click

| 연세대학교     로그아웃 내정보 대학홈     연구실관리 비료가기 |                                                           |                   |                           |        |                       |                   |                                              |                |  |  |  |
|---------------------------------------|-----------------------------------------------------------|-------------------|---------------------------|--------|-----------------------|-------------------|----------------------------------------------|----------------|--|--|--|
| 소개 연구실안전관리                            | 연구실안전공제보험                                                 | N                 | 1SDS(GHS)                 | 안전교육   | SAFETY EDUCATIO       | N 7               | 사료실                                          |                |  |  |  |
| 안전교육                                  | 신규 채용교육                                                   |                   |                           |        |                       |                   |                                              | 안전교육 〉 신규 채용교육 |  |  |  |
| 안전교육이란?                               | 🔰 시규 채욕교유 관                                               | - 것 아내            |                           |        |                       |                   |                                              |                |  |  |  |
| 정기 안전교육                               | · 과정                                                      |                   |                           |        |                       | - 0 >             | <                                            |                |  |  |  |
| 2020년 신규채용자교육                         | · 과정 가모                                                   | https://safetylal | b.yonsei.ac.kr/SafeEducat | ion/ ▼ |                       | م                 | -                                            |                |  |  |  |
| 사이버교육                                 | ▶ 안건<br>(게면서편 · 1) //// /// // // // // // // // // // // |                   |                           |        |                       |                   |                                              |                |  |  |  |
| 이수증 조회                                | · 교· · · · · · · · · · · · · · · · · ·                    |                   | (전백파곡으로 2개<br><b>과목명</b>  |        | !먹되먹그도 2개 되먹을 신:<br># | 역에야 합니다.)<br>수강여부 |                                              |                |  |  |  |
| 이용방법                                  | <u></u> ⊿                                                 | 선택 연              | 연구활동 종사자의 안전관리 업무         |        |                       |                   | 플레이어 설치 후 진행 : <u>Adobe Flash Player설치</u> ) |                |  |  |  |
|                                       | 번                                                         | 선택 신              | 신규 연구활동종사자 안전관리           |        |                       | <u>보류</u>         | 수강여부(수강일)                                    |                |  |  |  |
|                                       | (수강여부0                                                    | 케 'V' 표시되어 있      | 사는 과목도 선택할 수 있            | (습니다)  | 설경                    | 달기                |                                              |                |  |  |  |

## ④ 과목 선택 팝업창이 뜨면 교육과목 2가지 모두 선택 → 교육수강